# My**Teaching**Strategies<sup>®</sup>

### How-to Find GOLD® Specific ID's

At Teaching Strategies, we take privacy and Personally Identifying Information (PII) seriously. PII is any information that can distinguish a child's identity, either directly or indirectly, such as the child's name, birthdate, gender, or a family member's address. When sharing information about a child or teacher in your program or organization with a Teaching Strategies employee, we request that you send us a **GOLD® secure ID** either in the form of a Child ID, User ID, Class ID or Site ID. When you provide the correct GOLD® secure ID numbers and a detailed description of your question, we will be able to replicate the steps you've taken.

Please **do not send** screen shots, a child's name, birthdate, or other easily identifiable information.

#### How to Find a GOLD<sup>®</sup> Child ID

- 1. Navigate to the **PROFILE MENU** and select ADMINISTRATION.
- 2. Select CHILDREN.
- 3. Copy and paste the CHILD ID needed.

| My <b>Teaching</b> Strateg | gies™     |             |        | Teach    | /<br>Assess           | Develop               | Report    | Family             |                             |                                        |                                           | Hog War | ts MA  |
|----------------------------|-----------|-------------|--------|----------|-----------------------|-----------------------|-----------|--------------------|-----------------------------|----------------------------------------|-------------------------------------------|---------|--------|
| Programs Sites User        | s Classes | s <u>Ch</u> | ildren | Goals    | License S             | ettings               | Message   | s                  |                             |                                        | 0                                         | d -     |        |
| Entity Filter              | Filter b  | y Harry     |        | Pot      | ter                   |                       |           | 🗉 In               | clude inact                 | ive Filter                             | r 🔍 p                                     | age 1 o | f1 >   |
| 🛃 Add                      |           |             |        |          |                       |                       |           |                    |                             |                                        |                                           |         |        |
| Edit Children              | Manag     | ge Child    | ren    |          |                       |                       |           |                    |                             |                                        |                                           |         |        |
| Exit Children from OSEP    | First     | Middle      | Last   | childre  | Age or                | Birth                 | classic   | Primary            | 614-                        | Deserves                               | Ormalization                              | Chattan | Candar |
| Reactivate Child OSEP      | Name      | Initial     | Nan e  | Childib  | Class/Grade           | Date                  | Classroom | Teacher            | Site                        | Program                                | Organization                              | Status  | Gender |
| Records                    | Harry     |             | Potter | 10806438 | Pre-K4<br>class/grade | August<br>21,<br>2013 | Preschool | Megan<br>Alexander | Customer<br>Success<br>Demo | Customer<br>Success<br>Demo<br>Program | MyTeachingStrategies<br>Demo Organization | Active  | Male   |

# My**Teaching**Strategies<sup>®</sup>

### How to Find a GOLD® User ID

- 1. Navigate to the **PROFILE MENU** and select ADMINISTRATION.
- 1. Select USERS.
- 2. Copy and paste the USER ID needed.

| My <b>Teaching</b> Strategie | es           |               | Teach    | )<br>Assess | Develop  | L.I.I.<br>Report | Family      |               | Infants, To  | oddlers, and Twos | MA       |
|------------------------------|--------------|---------------|----------|-------------|----------|------------------|-------------|---------------|--------------|-------------------|----------|
| Programs Sites Users         | Classes      | Children      | Goals    | License \$  | Settings | Messag           | es          |               |              | 0                 | <b>—</b> |
| Entity Filter Add            | 2 Filte      | er by First N | ame      | Last Name   |          | Inclue           | de Disabled | Filter        |              | Page 1 of 1       |          |
|                              | Manage       | Users         |          | 8           |          |                  |             |               |              |                   |          |
|                              | Last<br>Name | First<br>Name | Username | U           | ser ID E | nail             |             | Date<br>Added | SourceUserID | Organization      | Proj     |
|                              |              |               |          |             | _        |                  |             |               |              |                   | Cust     |

### How to Find a GOLD® Class ID

- 1. Navigate to the **PROFILE MENU** and select ADMINISTRATION.
- 2. Select CLASSES.
- 3. Copy and paste the CLASS ID needed.

| My <b>Teaching</b> Strategies <sup>®</sup> |       |       |                                   | Teach       | /<br>Assess    | Develop         | Report          | Family                             | Hog Wat Is            |                                     |                                        |                                           |                          |
|--------------------------------------------|-------|-------|-----------------------------------|-------------|----------------|-----------------|-----------------|------------------------------------|-----------------------|-------------------------------------|----------------------------------------|-------------------------------------------|--------------------------|
| Programs                                   | Sites | Users | Classes                           | Children    | Goals          | License         | Settings        | Messages                           |                       |                                     |                                        |                                           | 0-                       |
| Entity Fil                                 | ter   |       | - PR                              | 2 Class Nan | ne             |                 |                 | Filter                             |                       |                                     |                                        | < Page 1                                  | of 3 >                   |
| Add 💦                                      |       |       |                                   |             |                |                 |                 |                                    |                       |                                     |                                        |                                           |                          |
|                                            |       |       | Manage C                          | Classes     | 0              |                 |                 |                                    |                       |                                     |                                        |                                           |                          |
|                                            |       |       | Class                             | Class ID    | /ges or Cla    | sses/Grades     |                 | Primary<br>Teacher of<br>Co-Teache | Assistant<br>Teachers | Site                                | Program                                | Organization                              | Number<br>of<br>Children |
|                                            |       |       | Infants,<br>Toddlers,<br>and Twos | 1167164     | Birth to 1 yes | ar, 1 to 2 year | s, 2 to 3 years | Megan<br>Alexander                 | Kevin<br>Canales      | Customer<br>Success<br>Demo<br>Site | Customer<br>Success<br>Demo<br>Program | MyTeachingStrategies<br>Demo Organization | 10                       |

#### How to Find a GOLD® Site ID

- 1. Navigate to the **PROFILE MENU** and select ADMINISTRATION.
- 2. Select SITES.
- 3. Copy and paste the SITE ID needed.

| MyTeachingStrategies* |       |                    |                |              | Assess         | Develop  | Report                       | Family        |                    |                      | Hog Wa ts MA          |
|-----------------------|-------|--------------------|----------------|--------------|----------------|----------|------------------------------|---------------|--------------------|----------------------|-----------------------|
| Programs <u>Sites</u> | Users | Classes            | Children       | Goals        | License \$     | Settings | Messages                     |               |                    |                      | 0-                    |
| Entity Internet       | 2     | Filter             | by Enter Site/ | Program Key  | words          |          | Filter                       |               |                    | <                    | Page 1 of 1 >         |
| Add                   |       | Manage S           | iites          | 3            |                |          |                              |               |                    |                      |                       |
|                       |       | Site               |                | Site<br>ID P | ogram          |          | Organization                 |               | Number of<br>Users | Number of<br>Classes | Number of<br>Children |
|                       |       | Customer S<br>Site | uccess Demo    | 92531 Cu     | stomer Success | s Demo   | MyTeachingSt<br>Organization | rategies Demo | 40                 | 96                   | 940                   |
|                       |       | P                  |                |              |                |          |                              |               | 37.                |                      | Export Table          |

Please note: If you have an integrated account, and have not yet entered a child's information, please identify the child record by the Source Child ID value, Student ID, or Identifier in the import file, or contact your data administrator for assistance.